## **The Altus Metrum System**

## An Owner's Manual for TeleMetrum, TeleMini, TeleDongle and TeleBT Devices

**Bdale Garbee** 

**Keith Packard** 

**Bob Finch** 

**Anthony Towns** 

## The Altus Metrum System: An Owner's Manual for TeleMetrum, TeleMini, TeleDongle and TeleBT Devices

Bdale Garbee Keith Packard Bob Finch Anthony Towns Copyright © 2013 Bdale Garbee and Keith Packard

This document is released under the terms of the Creative Commons ShareAlike 3.0 [http://creativecommons.org/licenses/by-sa/3.0/] license.

## Acknowledgements

Thanks to Bob Finch, W9YA, NAR 12965, TRA 12350 for writing "The Mere-Mortals Quick Start/Usage Guide to the Altus Metrum Starter Kit" which formed the basis of the original Getting Started chapter in this manual. Bob was one of our first customers for a production TeleMetrum, and his continued enthusiasm and contributions are immensely gratifying and highly appreciated!

And thanks to Anthony (AJ) Towns for major contributions including the AltosUI graphing and site map code and associated documentation. Free software means that our customers and friends can become our collaborators, and we certainly appreciate this level of contribution!

Have fun using these products, and we hope to meet all of you out on the rocket flight line somewhere.

Bdale Garbee, KB0G NAR #87103, TRA #12201

Keith Packard, KD7SQG NAR #88757, TRA #12200

#### **Table of Contents**

| 1. | Introduction and Overview                       | •   | 1      |
|----|-------------------------------------------------|-----|--------|
| 2. | Getting Started                                 | •   | 2      |
| 3. | Handling Precautions                            | •   | 3      |
| 4. | Hardware Overview                               | •   | 4      |
| 5. | System Operation                                | •   | 5      |
|    | 1. Firmware Modes                               |     | 5      |
|    | 2. GPS                                          |     | 6      |
|    | 3. Controlling An Altimeter Over The Radio Link | . ( | 6      |
|    | 4. Ground Testing                               | . ' | 7      |
|    | 5. Radio Link                                   |     | 7      |
|    | 6. Configurable Parameters                      | . ′ | 7      |
|    | 6.1. Radio Frequency                            |     | 8      |
|    | 6.2. Apogee Delay                               |     | 8      |
|    | 6.3. Main Deployment Altitude                   |     | 8      |
|    | 6.4. Maximum Flight Log                         |     | 8      |
|    | 6.5 Ignite Mode                                 | ,   | 9      |
|    | 6.6 Pad Orientation                             | •   | ģ      |
| 6  | Altos II                                        | 1   | ر<br>٥ |
| 0. | 1 Monitor Flight                                | 1   | 0      |
|    | 1. 1. Launch Pad                                | 1   | 0      |
|    | 1.1. Launch I au                                | 1   | 1      |
|    | 1.2. Ascellt                                    | 1   | 1      |
|    | 1.5. Descellit                                  | 1   | 1<br>2 |
|    | 1.4. Lanueu                                     | 1   | 2      |
|    | 1.5. Sile Map                                   | 1.  | 2      |
|    | 2. Save Flight Data                             | 1.  | 2      |
|    | 5. Replay Fignt                                 | 1.  | с<br>С |
|    | 4. Graph Data                                   | 1   | 3      |
|    | 5. Export Data                                  | 1.  | 3      |
|    | 5.1. Comma Separated Value Format               | 1.  | 3      |
|    | 5.2. Keyhole Markup Language (for Google Earth) | 14  | 4      |
|    | 6. Configure Altimeter                          | 1   | 4      |
|    | 6.1. Main Deploy Altitude                       | 14  | 4      |
|    | 6.2. Apogee Delay                               | 14  | 4      |
|    | 6.3. Radio Frequency                            | 1   | 4      |
|    | 6.4. Radio Calibration                          | 1.  | 5      |
|    | 6.5. Callsign                                   | 1   | 5      |
|    | 6.6. Maximum Flight Log Size                    | 1:  | 5      |
|    | 6.7. Ignite Mode                                | 1   | 5      |
|    | 6.8. Pad Orientation                            | 1   | 5      |
|    | 7. Configure AltosUI                            | 1:  | 5      |
|    | 7.1. Voice Settings                             | 1:  | 5      |
|    | 7.2. Log Directory                              | 1   | 6      |
|    | 7.3. Callsign                                   | 1   | 6      |
|    | 7.4. Imperial Units                             | 1   | 6      |
|    | 7.5. Font Size                                  | 1   | 6      |
|    | 7.6. Serial Debug                               | 1   | 6      |
|    | 7.7. Manage Frequencies                         | 1   | 6      |
|    | 8. Configure Groundstation                      | 1   | 6      |
|    | 8.1. Frequency                                  | 1   | 7      |
|    | 8.2. Radio Calibration                          | 1′  | 7      |
|    | 9. Flash Image                                  | 1   | 7      |
|    | e e                                             |     |        |

| 10. Fire Igniter                          | 17 |
|-------------------------------------------|----|
| 11. Scan Channels                         | 18 |
| 12. Load Maps                             | 18 |
| 13. Monitor Idle                          | 18 |
| 7. AltosDroid                             | 19 |
| 1. Installing AltosDroid                  | 19 |
| 2. Connecting to TeleBT                   | 19 |
| 3. Configuring AltosDroid                 | 19 |
| 4. Altos Droid Flight Monitoring          | 19 |
| 4.1. Pad                                  | 19 |
| 5. Downloading Flight Logs                | 20 |
| 8. Using Altus Metrum Products            | 21 |
| 1. Being Legal                            | 21 |
| 2. In the Rocket                          | 21 |
| 3. On the Ground                          | 21 |
| 4. Data Analysis                          | 22 |
| 5. Future Plans                           | 22 |
| 9. Altimeter Installation Recommendations | 23 |
| 1. Mounting the Altimeter                 | 23 |
| 2. Dealing with the Antenna               | 23 |
| 3. Preserving GPS Reception               | 24 |
| 4. Radio Frequency Interference           | 24 |
| 5. The Barometric Sensor                  | 24 |
| 6. Ground Testing                         | 25 |
| 10. Updating Device Firmware              | 26 |
| 1. Updating TeleMetrum Firmware           | 26 |
| 2. Updating TeleMini Firmware             | 26 |
| 3. Updating TeleDongle Firmware           | 27 |
| 11. Hardware Specifications               | 29 |
| 1. TeleMetrum Specifications              | 29 |
| 2. TeleMini Specifications                | 29 |
| 12. FAQ                                   | 30 |
| A. Notes for Older Software               | 31 |
| B. Drill Templates                        | 34 |
| 1. TeleMetrum template                    | 34 |
| 2. TeleMini template                      | 34 |
| C. Calibration                            | 35 |
| 1. Radio Frequency                        | 35 |
| 2. TeleMetrum Accelerometer               | 35 |
| D. Release Notes                          | 37 |

## **Chapter 1. Introduction and Overview**

Welcome to the Altus Metrum community! Our circuits and software reflect our passion for both hobby rocketry and Free Software. We hope their capabilities and performance will delight you in every way, but by releasing all of our hardware and software designs under open licenses, we also hope to empower you to take as active a role in our collective future as you wish!

The first device created for our community was TeleMetrum, a dual deploy altimeter with fully integrated GPS and radio telemetry as standard features, and a "companion interface" that will support optional capabilities in the future.

Our second device was TeleMini, a dual deploy altimeter with radio telemetry and radio direction finding. This device is only 13mm by 38mm (½ inch by  $1\frac{1}{2}$  inches) and can fit easily in an 18mm air-frame.

TeleDongle was our first ground station, providing a USB to RF interfaces for communicating with the altimeters. Combined with your choice of antenna and notebook computer, TeleDongle and our associated user interface software form a complete ground station capable of logging and displaying in-flight telemetry, aiding rocket recovery, then processing and archiving flight data for analysis and review.

For a slightly more portable ground station experience that also provides direct rocket recovery support, TeleBT offers flight monitoring and data logging using a Bluetooth connection between the receiver and an Android device that has the Altos Droid application installed from the Google Play store.

More products will be added to the Altus Metrum family over time, and we currently envision that this will be a single, comprehensive manual for the entire product family.

## **Chapter 2. Getting Started**

The first thing to do after you check the inventory of parts in your "starter kit" is to charge the battery.

The TeleMetrum battery can be charged by plugging it into the corresponding socket of the TeleMetrum and then using the USB A to mini B cable to plug the TeleMetrum into your computer's USB socket. The TeleMetrum circuitry will charge the battery whenever it is plugged in, because the TeleMetrum's on-off switch does NOT control the charging circuitry.

When the GPS chip is initially searching for satellites, TeleMetrum will consume more current than it can pull from the USB port, so the battery must be attached in order to get satellite lock. Once GPS is locked, the current consumption goes back down enough to enable charging while running. So it's a good idea to fully charge the battery as your first item of business so there is no issue getting and maintaining satellite lock. The yellow charge indicator led will go out when the battery is nearly full and the charger goes to trickle charge. It can take several hours to fully recharge a deeply discharged battery.

The TeleMini battery can be charged by disconnecting it from the TeleMini board and plugging it into a standalone battery charger such as the LipoCharger product included in TeleMini Starter Kits, and connecting that via a USB cable to a laptop or other USB power source.

The other active device in the starter kit is the TeleDongle USB to RF interface. If you plug it in to your Mac or Linux computer it should "just work", showing up as a serial port device. Windows systems need driver information that is part of the AltOS download to know that the existing USB modem driver will work. We therefore recommend installing our software before plugging in TeleDongle if you are using a Windows computer. If you are using Linux and are having problems, try moving to a fresher kernel (2.6.33 or newer), as the USB serial driver had ugly bugs in some earlier versions.

Next you should obtain and install the AltOS software. These include the AltoSUI ground station program, current firmware images for TeleMetrum, TeleMini and TeleDongle, and a number of standalone utilities that are rarely needed. Pre-built binary packages are available for Linux, Microsoft Windows, and recent MacOSX versions. Full source code and build instructions are also available. The latest version may always be downloaded from http://altusmetrum.org/AltOS.

If you're using a TeleBT instead of the TeleDongle, you'll want to go install the Altos Droid application from the Google Play store. You don't need a data plan to use Altos Droid, but without network access, the Map view will be less useful as it won't contain any map data. You can also use TeleBT connected over USB with your laptop computer; it acts exactly like a TeleDongle. Anywhere this manual talks about TeleDongle, you can also read that as 'and TeleBT when connected via USB'.

## **Chapter 3. Handling Precautions**

All Altus Metrum products are sophisticated electronic devices. When handled gently and properly installed in an air-frame, they will deliver impressive results. However, as with all electronic devices, there are some precautions you must take.

The Lithium Polymer rechargeable batteries have an extraordinary power density. This is great because we can fly with much less battery mass than if we used alkaline batteries or previous generation rechargeable batteries... but if they are punctured or their leads are allowed to short, they can and will release their energy very rapidly! Thus we recommend that you take some care when handling our batteries and consider giving them some extra protection in your air-frame. We often wrap them in suitable scraps of closed-cell packing foam before strapping them down, for example.

The barometric sensors used on both TeleMetrum and TeleMini are sensitive to sunlight. In normal TeleMetrum mounting situations, it and all of the other surface mount components are "down" towards whatever the underlying mounting surface is, so this is not normally a problem. Please consider this, though, when designing an installation, for example, in an air-frame with a see-through plastic payload bay. It is particularly important to consider this with TeleMini, both because the baro sensor is on the "top" of the board, and because many model rockets with payload bays use clear plastic for the payload bay! Replacing these with an opaque cardboard tube, painting them, or wrapping them with a layer of masking tape are all reasonable approaches to keep the sensor out of direct sunlight.

The barometric sensor sampling port must be able to "breathe", both by not being covered by foam or tape or other materials that might directly block the hole on the top of the sensor, and also by having a suitable static vent to outside air.

As with all other rocketry electronics, Altus Metrum altimeters must be protected from exposure to corrosive motor exhaust and ejection charge gasses.

## **Chapter 4. Hardware Overview**

TeleMetrum is a 1 inch by 2.75 inch circuit board. It was designed to fit inside coupler for 29mm air-frame tubing, but using it in a tube that small in diameter may require some creativity in mounting and wiring to succeed! The presence of an accelerometer means TeleMetrum should be aligned along the flight axis of the airframe, and by default the 1/4 wave UHF wire antenna should be on the nose-cone end of the board. The antenna wire is about 7 inches long, and wiring for a power switch and the e-matches for apogee and main ejection charges depart from the fin can end of the board, meaning an ideal "simple" avionics bay for TeleMetrum should have at least 10 inches of interior length.

TeleMini is a 0.5 inch by 1.5 inch circuit board. It was designed to fit inside an 18mm air-frame tube, but using it in a tube that small in diameter may require some creativity in mounting and wiring to succeed! Since there is no accelerometer, TeleMini can be mounted in any convenient orientation. The default 1/4 wave UHF wire antenna attached to the center of one end of the board is about 7 inches long, and wiring for a power switch and the e-matches for apogee and main ejection charges depart from the other end of the board, meaning an ideal "simple" avionics bay for TeleMini should have at least 9 inches of interior length.

A typical TeleMetrum or TeleMini installation involves attaching only a suitable Lithium Polymer battery, a single pole switch for power on/off, and two pairs of wires connecting e-matches for the apogee and main ejection charges. All Altus Metrum products are designed for use with single-cell batteries with 3.7 volts nominal.

The battery connectors are a standard 2-pin JST connector and match batteries sold by Spark Fun. These batteries are single-cell Lithium Polymer batteries that nominally provide 3.7 volts. Other vendors sell similar batteries for RC aircraft using mating connectors, however the polarity for those is generally reversed from the batteries used by Altus Metrum products. In particular, the Tenergy batteries supplied for use in Featherweight flight computers are not compatible with Altus Metrum flight computers or battery chargers. *Check polarity and voltage before connecting any battery not purchased from Altus Metrum or Spark Fun.* 

By default, we use the unregulated output of the Li-Po battery directly to fire ejection charges. This works marvelously with standard low-current e-matches like the J-Tek from MJG Technologies, and with Quest Q2G2 igniters. However, if you want or need to use a separate pyro battery, check out the "External Pyro Battery" section in this manual for instructions on how to wire that up. The altimeters are designed to work with an external pyro battery of no more than 15 volts.

Ejection charges are wired directly to the screw terminal block at the aft end of the altimeter. You'll need a very small straight blade screwdriver for these screws, such as you might find in a jeweler's screwdriver set.

TeleMetrum also uses the screw terminal block for the power switch leads. On TeleMini, the power switch leads are soldered directly to the board and can be connected directly to a switch.

For most air-frames, the integrated antennas are more than adequate. However, if you are installing in a carbon-fiber or metal electronics bay which is opaque to RF signals, you may need to use off-board external antennas instead. In this case, you can order an altimeter with an SMA connector for the UHF antenna connection, and, on TeleMetrum, you can unplug the integrated GPS antenna and select an appropriate off-board GPS antenna with cable terminating in a U.FL connector.

## **Chapter 5. System Operation**

### **1. Firmware Modes**

The AltOS firmware build for the altimeters has two fundamental modes, "idle" and "flight". Which of these modes the firmware operates in is determined at start up time. For TeleMetrum, the mode is controlled by the orientation of the rocket (well, actually the board, of course...) at the time power is switched on. If the rocket is "nose up", then TeleMetrum assumes it's on a rail or rod being prepared for launch, so the firmware chooses flight mode. However, if the rocket is more or less horizontal, the firmware instead enters idle mode. Since TeleMini doesn't have an accelerometer we can use to determine orientation, "idle" mode is selected when the board receives a command packet within the first five seconds of operation; if no packet is received, the board enters "flight" mode.

At power on, you will hear three beeps or see three flashes ("S" in Morse code for start up) and then a pause while the altimeter completes initialization and self test, and decides which mode to enter next.

In flight or "pad" mode, the altimeter engages the flight state machine, goes into transmit-only mode to send telemetry, and waits for launch to be detected. Flight mode is indicated by an "di-dah-dah-dit" ("P" for pad) on the beeper or lights, followed by beeps or flashes indicating the state of the pyrotechnic igniter continuity. One beep/flash indicates apogee continuity, two beeps/flashes indicate main continuity, three beeps/flashes indicate both apogee and main continuity, and one longer "brap" sound or rapidly alternating lights indicates no continuity. For a dual deploy flight, make sure you're getting three beeps or flashes before launching! For apogee-only or motor eject flights, do what makes sense.

If idle mode is entered, you will hear an audible "di-dit" or see two short flashes ("I" for idle), and the flight state machine is disengaged, thus no ejection charges will fire. The altimeters also listen for the radio link when in idle mode for requests sent via TeleDongle. Commands can be issued to a TeleMetrum in idle mode over either USB or the radio link equivalently. TeleMini only has the radio link. Idle mode is useful for configuring the altimeter, for extracting data from the on-board storage chip after flight, and for ground testing pyro charges.

One "neat trick" of particular value when TeleMetrum is used with very large air-frames, is that you can power the board up while the rocket is horizontal, such that it comes up in idle mode. Then you can raise the air-frame to launch position, and issue a 'reset' command via TeleDongle over the radio link to cause the altimeter to reboot and come up in flight mode. This is much safer than standing on the top step of a rickety step-ladder or hanging off the side of a launch tower with a screw-driver trying to turn on your avionics before installing igniters!

TeleMini is configured via the radio link. Of course, that means you need to know the TeleMini radio configuration values or you won't be able to communicate with it. For situations when you don't have the radio configuration values, TeleMini offers an 'emergency recovery' mode. In this mode, TeleMini is configured as follows:

- Sets the radio frequency to 434.550MHz
- Sets the radio calibration back to the factory value.
- Sets the callsign to N0CALL
- Does not go to 'pad' mode after five seconds.

To get into 'emergency recovery' mode, first find the row of four small holes opposite the switch wiring. Using a short piece of small gauge wire, connect the outer two holes together, then power TeleMini up.

Once the red LED is lit, disconnect the wire and the board should signal that it's in 'idle' mode after the initial five second startup period.

## 2. GPS

TeleMetrum includes a complete GPS receiver. A complete explanation of how GPS works is beyond the scope of this manual, but the bottom line is that the TeleMetrum GPS receiver needs to lock onto at least four satellites to obtain a solid 3 dimensional position fix and know what time it is.

TeleMetrum provides backup power to the GPS chip any time a battery is connected. This allows the receiver to "warm start" on the launch rail much faster than if every power-on were a GPS "cold start". In typical operations, powering up TeleMetrum on the flight line in idle mode while performing final air-frame preparation will be sufficient to allow the GPS receiver to cold start and acquire lock. Then the board can be powered down during RSO review and installation on a launch rod or rail. When the board is turned back on, the GPS system should lock very quickly, typically long before igniter installation and return to the flight line are complete.

# 3. Controlling An Altimeter Over The Radio Link

One of the unique features of the Altus Metrum system is the ability to create a two way command link between TeleDongle and an altimeter using the digital radio transceivers built into each device. This allows you to interact with the altimeter from afar, as if it were directly connected to the computer.

Any operation which can be performed with TeleMetrum can either be done with TeleMetrum directly connected to the computer via the USB cable, or through the radio link. TeleMini doesn't provide a USB connector and so it is always communicated with over radio. Select the appropriate TeleDongle device when the list of devices is presented and AltosUI will interact with an altimeter over the radio link.

One oddity in the current interface is how AltosUI selects the frequency for radio communications. Instead of providing an interface to specifically configure the frequency, it uses whatever frequency was most recently selected for the target TeleDongle device in Monitor Flight mode. If you haven't ever used that mode with the TeleDongle in question, select the Monitor Flight button from the top level UI, and pick the appropriate TeleDongle device. Once the flight monitoring window is open, select the desired frequency and then close it down again. All radio communications will now use that frequency.

- Save Flight Data—Recover flight data from the rocket without opening it up.
- Configure altimeter apogee delays or main deploy heights to respond to changing launch conditions. You can also 'reboot' the altimeter. Use this to remotely enable the flight computer by turning TeleMetrum on in "idle" mode, then once the air-frame is oriented for launch, you can reboot the altimeter and have it restart in pad mode without having to climb the scary ladder.
- Fire Igniters—Test your deployment charges without snaking wires out through holes in the air-frame. Simply assembly the rocket as if for flight with the apogee and main charges loaded, then remotely command the altimeter to fire the igniters.

Operation over the radio link for configuring an altimeter, ground testing igniters, and so forth uses the same RF frequencies as flight telemetry. To configure the desired TeleDongle frequency, select the monitor flight tab, then use the frequency selector and close the window before performing other desired radio operations.

TeleMetrum only enables radio commanding in 'idle' mode, so make sure you have TeleMetrum lying horizontally when you turn it on. Otherwise, TeleMetrum will start in 'pad' mode ready for flight, and will not be listening for command packets from TeleDongle.

TeleMini listens for a command packet for five seconds after first being turned on, if it doesn't hear anything, it enters 'pad' mode, ready for flight and will no longer listen for command packets. The easiest way to connect to TeleMini is to initiate the command and select the TeleDongle device. At this point, the TeleDongle will be attempting to communicate with the TeleMini. Now turn TeleMini on, and it should immediately start communicating with the TeleDongle and the desired operation can be performed.

You can monitor the operation of the radio link by watching the lights on the devices. The red LED will flash each time a packet is transmitted, while the green LED will light up on TeleDongle when it is waiting to receive a packet from the altimeter.

#### 4. Ground Testing

An important aspect of preparing a rocket using electronic deployment for flight is ground testing the recovery system. Thanks to the bi-directional radio link central to the Altus Metrum system, this can be accomplished in a TeleMetrum or TeleMini equipped rocket with less work than you may be accustomed to with other systems. It can even be fun!

Just prep the rocket for flight, then power up the altimeter in "idle" mode (placing air-frame horizontal for TeleMetrum or selected the Configure Altimeter tab for TeleMini). This will cause the firmware to go into "idle" mode, in which the normal flight state machine is disabled and charges will not fire without manual command. You can now command the altimeter to fire the apogee or main charges from a safe distance using your computer and TeleDongle and the Fire Igniter tab to complete ejection testing.

#### 5. Radio Link

The chip our boards are based on incorporates an RF transceiver, but it's not a full duplex system... each end can only be transmitting or receiving at any given moment. So we had to decide how to manage the link.

By design, the altimeter firmware listens for the radio link when it's in "idle mode", which allows us to use the radio link to configure the rocket, do things like ejection tests, and extract data after a flight without having to crack open the air-frame. However, when the board is in "flight mode", the altimeter only transmits and doesn't listen at all. That's because we want to put ultimate priority on event detection and getting telemetry out of the rocket through the radio in case the rocket crashes and we aren't able to extract data later...

We don't use a 'normal packet radio' mode like APRS because they're just too inefficient. The GFSK modulation we use is FSK with the base-band pulses passed through a Gaussian filter before they go into the modulator to limit the transmitted bandwidth. When combined with the hardware forward error correction support in the cc1111 chip, this allows us to have a very robust 38.4 kilobit data link with only 10 milliwatts of transmit power, a whip antenna in the rocket, and a hand-held Yagi on the ground. We've had flights to above 21k feet AGL with great reception, and calculations suggest we should be good to well over 40k feet AGL with a 5-element yagi on the ground. We hope to fly boards to higher altitudes over time, and would of course appreciate customer feedback on performance in higher altitude flights!

#### 6. Configurable Parameters

Configuring an Altus Metrum altimeter for flight is very simple. Even on our baro-only TeleMini board, the use of a Kalman filter means there is no need to set a "mach delay". The few configurable parameters can all be set using AltosUI over USB or or radio link via TeleDongle.

#### 6.1. Radio Frequency

Altus Metrum boards support radio frequencies in the 70cm band. By default, the configuration interface provides a list of 10 "standard" frequencies in 100kHz channels starting at 434.550MHz. However, the firmware supports use of any 50kHz multiple within the 70cm band. At any given launch, we highly recommend coordinating when and by whom each frequency will be used to avoid interference. And of course, both altimeter and TeleDongle must be configured to the same frequency to successfully communicate with each other.

#### 6.2. Apogee Delay

Apogee delay is the number of seconds after the altimeter detects flight apogee that the drogue charge should be fired. In most cases, this should be left at the default of 0. However, if you are flying redundant electronics such as for an L3 certification, you may wish to set one of your altimeters to a positive delay so that both primary and backup pyrotechnic charges do not fire simultaneously.

The Altus Metrum apogee detection algorithm fires exactly at apogee. If you are also flying an altimeter like the PerfectFlite MAWD, which only supports selecting 0 or 1 seconds of apogee delay, you may wish to set the MAWD to 0 seconds delay and set the TeleMetrum to fire your backup 2 or 3 seconds later to avoid any chance of both charges firing simultaneously. We've flown several air-frames this way quite happily, including Keith's successful L3 cert.

#### **6.3. Main Deployment Altitude**

By default, the altimeter will fire the main deployment charge at an elevation of 250 meters (about 820 feet) above ground. We think this is a good elevation for most air-frames, but feel free to change this to suit. In particular, if you are flying two altimeters, you may wish to set the deployment elevation for the backup altimeter to be something lower than the primary so that both pyrotechnic charges don't fire simultaneously.

#### 6.4. Maximum Flight Log

TeleMetrum version 1.1 and 1.2 have 2MB of on-board flash storage, enough to hold over 40 minutes of data at full data rate (100 samples/second). TeleMetrum 1.0 has 1MB of on-board storage. As data are stored at a reduced rate during descent (10 samples/second), there's plenty of space to store many flights worth of data.

The on-board flash is partitioned into separate flight logs, each of a fixed maximum size. Increase the maximum size of each log and you reduce the number of flights that can be stored. Decrease the size and TeleMetrum can store more flights.

All of the configuration data is also stored in the flash memory, which consumes 64kB on TeleMetrum v1.1/v1.2 and 256B on TeleMetrum v1.0. This configuration space is not available for storing flight log data.

To compute the amount of space needed for a single flight, you can multiply the expected ascent time (in seconds) by 800, multiply the expected descent time (in seconds) by 80 and add the two together. That will slightly under-estimate the storage (in bytes) needed for the flight. For instance, a flight spending 20 seconds in ascent and 150 seconds in descent will take about (20 \* 800) + (150 \* 80) = 28000 bytes of storage. You could store dozens of these flights in the on-board flash.

The default size, 192kB, allows for 10 flights of storage on TeleMetrum v1.1/v1.2 and 5 flights on TeleMetrum v1.0. This ensures that you won't need to erase the memory before flying each time while still allowing more than sufficient storage for each flight.

As TeleMini does not contain an accelerometer, it stores data at 10 samples per second during ascent and one sample per second during descent. Each sample is a two byte reading from the barometer. These are stored in 5kB of on-chip flash memory which can hold 256 seconds at the ascent rate or 2560 seconds at the descent rate. Because of the limited storage, TeleMini cannot hold data for more than one flight, and so must be erased after each flight or it will not capture data for subsequent flights.

#### 6.5. Ignite Mode

Instead of firing one charge at apogee and another charge at a fixed height above the ground, you can configure the altimeter to fire both at apogee or both during descent. This was added to support an airframe that has two TeleMetrum computers, one in the fin can and one in the nose.

Providing the ability to use both igniters for apogee or main allows some level of redundancy without needing two flight computers. In Redundant Apogee or Redundant Main mode, the two charges will be fired two seconds apart.

#### 6.6. Pad Orientation

TeleMetrum measures acceleration along the axis of the board. Which way the board is oriented affects the sign of the acceleration value. Instead of trying to guess which way the board is mounted in the air frame, TeleMetrum must be explicitly configured for either Antenna Up or Antenna Down. The default, Antenna Up, expects the end of the TeleMetrum board connected to the 70cm antenna to be nearest the nose of the rocket, with the end containing the screw terminals nearest the tail.

## **Chapter 6. AltosUI**

The AltosUI program provides a graphical user interface for interacting with the Altus Metrum product family, including TeleMetrum, TeleMini and TeleDongle. AltosUI can monitor telemetry data, configure TeleMetrum, TeleMini and TeleDongle devices and many other tasks. The primary interface window provides a selection of buttons, one for each major activity in the system. This manual is split into chapters, each of which documents one of the tasks provided from the top-level toolbar.

### **1. Monitor Flight**

Receive, Record and Display Telemetry Data

Selecting this item brings up a dialog box listing all of the connected TeleDongle devices. When you choose one of these, AltosUI will create a window to display telemetry data as received by the selected TeleDongle device.

All telemetry data received are automatically recorded in suitable log files. The name of the files includes the current date and rocket serial and flight numbers.

The radio frequency being monitored by the TeleDongle device is displayed at the top of the window. You can configure the frequency by clicking on the frequency box and selecting the desired frequency. AltosUI remembers the last frequency selected for each TeleDongle and selects that automatically the next time you use that device.

Below the TeleDongle frequency selector, the window contains a few significant pieces of information about the altimeter providing the telemetry data stream:

- The configured call-sign
- The device serial number
- The flight number. Each altimeter remembers how many times it has flown.
- The rocket flight state. Each flight passes through several states including Pad, Boost, Fast, Coast, Drogue, Main and Landed.
- The Received Signal Strength Indicator value. This lets you know how strong a signal TeleDongle is receiving. The radio inside TeleDongle operates down to about -99dBm; weaker signals may not be receivable. The packet link uses error detection and correction techniques which prevent incorrect data from being reported.
- The age of the displayed data, in seconds since the last successfully received telemetry packet. In normal operation this will stay in the low single digits. If the number starts counting up, then you are no longer receiving data over the radio link from the flight computer.

Finally, the largest portion of the window contains a set of tabs, each of which contain some information about the rocket. They're arranged in 'flight order' so that as the flight progresses, the selected tab automatically switches to display data relevant to the current state of the flight. You can select other tabs at any time. The final 'table' tab displays all of the raw telemetry values in one place in a spreadsheet-like format.

#### 1.1. Launch Pad

The 'Launch Pad' tab shows information used to decide when the rocket is ready for flight. The first elements include red/green indicators, if any of these is red, you'll want to evaluate whether the rocket is ready to launch:

- Battery Voltage. This indicates whether the Li-Po battery powering the TeleMetrum has sufficient charge to last for the duration of the flight. A value of more than 3.7V is required for a 'GO' status.
- Apogee Igniter Voltage. This indicates whether the apogee igniter has continuity. If the igniter has a low resistance, then the voltage measured here will be close to the Li-Po battery voltage. A value greater than 3.2V is required for a 'GO' status.
- Main Igniter Voltage. This indicates whether the main igniter has continuity. If the igniter has a low resistance, then the voltage measured here will be close to the Li-Po battery voltage. A value greater than 3.2V is required for a 'GO' status.
- On-board Data Logging. This indicates whether there is space remaining on-board to store flight data for the upcoming flight. If you've downloaded data, but failed to erase flights, there may not be any space left. TeleMetrum can store multiple flights, depending on the configured maximum flight log size. TeleMini stores only a single flight, so it will need to be downloaded and erased after each flight to capture data. This only affects on-board flight logging; the altimeter will still transmit telemetry and fire ejection charges at the proper times.
- GPS Locked. For a TeleMetrum device, this indicates whether the GPS receiver is currently able to compute position information. GPS requires at least 4 satellites to compute an accurate position.
- GPS Ready. For a TeleMetrum device, this indicates whether GPS has reported at least 10 consecutive positions without losing lock. This ensures that the GPS receiver has reliable reception from the satellites.

The Launchpad tab also shows the computed launch pad position and altitude, averaging many reported positions to improve the accuracy of the fix.

#### 1.2. Ascent

This tab is shown during Boost, Fast and Coast phases. The information displayed here helps monitor the rocket as it heads towards apogee.

The height, speed and acceleration are shown along with the maximum values for each of them. This allows you to quickly answer the most commonly asked questions you'll hear during flight.

The current latitude and longitude reported by the TeleMetrum GPS are also shown. Note that under high acceleration, these values may not get updated as the GPS receiver loses position fix. Once the rocket starts coasting, the receiver should start reporting position again.

Finally, the current igniter voltages are reported as in the Launch Pad tab. This can help diagnose deployment failures caused by wiring which comes loose under high acceleration.

#### 1.3. Descent

Once the rocket has reached apogee and (we hope) activated the apogee charge, attention switches to tracking the rocket on the way back to the ground, and for dual-deploy flights, waiting for the main charge to fire.

To monitor whether the apogee charge operated correctly, the current descent rate is reported along with the current height. Good descent rates vary based on the choice of recovery components, but generally range from 15-30m/s on drogue and should be below 10m/s when under the main parachute in a dual-deploy flight.

For TeleMetrum altimeters, you can locate the rocket in the sky using the elevation and bearing information to figure out where to look. Elevation is in degrees above the horizon. Bearing is reported in degrees

relative to true north. Range can help figure out how big the rocket will appear. Ground Distance shows how far it is to a point directly under the rocket and can help figure out where the rocket is likely to land. Note that all of these values are relative to the pad location. If the elevation is near 90°, the rocket is over the pad, not over you.

Finally, the igniter voltages are reported in this tab as well, both to monitor the main charge as well as to see what the status of the apogee charge is. Note that some commercial e-matches are designed to retain continuity even after being fired, and will continue to show as green or return from red to green after firing.

#### 1.4. Landed

Once the rocket is on the ground, attention switches to recovery. While the radio signal is often lost once the rocket is on the ground, the last reported GPS position is generally within a short distance of the actual landing location.

The last reported GPS position is reported both by latitude and longitude as well as a bearing and distance from the launch pad. The distance should give you a good idea of whether to walk or hitch a ride. Take the reported latitude and longitude and enter them into your hand-held GPS unit and have that compute a track to the landing location.

Both TeleMini and TeleMetrum will continue to transmit RDF tones after landing, allowing you to locate the rocket by following the radio signal if necessary. You may need to get away from the clutter of the flight line, or even get up on a hill (or your neighbor's RV roof) to receive the RDF signal.

The maximum height, speed and acceleration reported during the flight are displayed for your admiring observers. The accuracy of these immediate values depends on the quality of your radio link and how many packets were received. Recovering the on-board data after flight will likely yield more precise results.

To get more detailed information about the flight, you can click on the 'Graph Flight' button which will bring up a graph window for the current flight.

#### 1.5. Site Map

When the TeleMetrum has a GPS fix, the Site Map tab will map the rocket's position to make it easier for you to locate the rocket, both while it is in the air, and when it has landed. The rocket's state is indicated by color: white for pad, red for boost, pink for fast, yellow for coast, light blue for drogue, dark blue for main, and black for landed.

The map's scale is approximately 3m (10ft) per pixel. The map can be dragged using the left mouse button. The map will attempt to keep the rocket roughly centered while data is being received.

Images are fetched automatically via the Google Maps Static API, and cached on disk for reuse. If map images cannot be downloaded, the rocket's path will be traced on a dark gray background instead.

You can pre-load images for your favorite launch sites before you leave home; check out the 'Preload Maps' section below.

#### 2. Save Flight Data

The altimeter records flight data to its internal flash memory. TeleMetrum data is recorded at a much higher rate than the telemetry system can handle, and is not subject to radio drop-outs. As such, it provides a more complete and precise record of the flight. The 'Save Flight Data' button allows you to read the flash memory and write it to disk. As TeleMini has only a barometer, it records data at the same rate as the telemetry signal, but there will be no data lost due to telemetry drop-outs.

Clicking on the 'Save Flight Data' button brings up a list of connected TeleMetrum and TeleDongle devices. If you select a TeleMetrum device, the flight data will be downloaded from that device directly. If you select a TeleDongle device, flight data will be downloaded from an altimeter over radio link via the specified TeleDongle. See the chapter on Controlling An Altimeter Over The Radio Link for more information.

After the device has been selected, a dialog showing the flight data saved in the device will be shown allowing you to select which flights to download and which to delete. With version 0.9 or newer firmware, you must erase flights in order for the space they consume to be reused by another flight. This prevents accidentally losing flight data if you neglect to download data before flying again. Note that if there is no more space available in the device, then no data will be recorded during the next flight.

The file name for each flight log is computed automatically from the recorded flight date, altimeter serial number and flight number information.

### 3. Replay Flight

Select this button and you are prompted to select a flight record file, either a .telem file recording telemetry data or a .eeprom file containing flight data saved from the altimeter flash memory.

Once a flight record is selected, the flight monitor interface is displayed and the flight is re-enacted in real time. Check the Monitor Flight chapter above to learn how this window operates.

#### 4. Graph Data

Select this button and you are prompted to select a flight record file, either a .telem file recording telemetry data or a .eeprom file containing flight data saved from flash memory.

Once a flight record is selected, a window with four tabs is opened. The first tab contains a graph with acceleration (blue), velocity (green) and altitude (red) of the flight, measured in metric units. The apogee(yellow) and main(magenta) igniter voltages are also displayed; high voltages indicate continuity, low voltages indicate open circuits. The second tab lets you configure which data to show in the graph. The third contains some basic flight statistics while the fourth has a map with the ground track of the flight displayed.

The graph can be zoomed into a particular area by clicking and dragging down and to the right. Once zoomed, the graph can be reset by clicking and dragging up and to the left. Holding down control and clicking and dragging allows the graph to be panned. The right mouse button causes a pop-up menu to be displayed, giving you the option save or print the plot.

Note that telemetry files will generally produce poor graphs due to the lower sampling rate and missed telemetry packets. Use saved flight data in .eeprom files for graphing where possible.

#### 5. Export Data

This tool takes the raw data files and makes them available for external analysis. When you select this button, you are prompted to select a flight data file (either .eeprom or .telem will do, remember that .eeprom files contain higher resolution and more continuous data). Next, a second dialog appears which is used to select where to write the resulting file. It has a selector to choose between CSV and KML file formats.

#### 5.1. Comma Separated Value Format

This is a text file containing the data in a form suitable for import into a spreadsheet or other external data analysis tool. The first few lines of the file contain the version and configuration information from the

altimeter, then there is a single header line which labels all of the fields. All of these lines start with a '#' character which many tools can be configured to skip over.

The remaining lines of the file contain the data, with each field separated by a comma and at least one space. All of the sensor values are converted to standard units, with the barometric data reported in both pressure, altitude and height above pad units.

#### 5.2. Keyhole Markup Language (for Google Earth)

This is the format used by Google Earth to provide an overlay within that application. With this, you can use Google Earth to see the whole flight path in 3D.

### 6. Configure Altimeter

Select this button and then select either a TeleMetrum or TeleDongle Device from the list provided. Selecting a TeleDongle device will use the radio link to configure a remote altimeter.

The first few lines of the dialog provide information about the connected device, including the product name, software version and hardware serial number. Below that are the individual configuration entries.

At the bottom of the dialog, there are four buttons:

- Save. This writes any changes to the configuration parameter block in flash memory. If you don't press this button, any changes you make will be lost.
- Reset. This resets the dialog to the most recently saved values, erasing any changes you have made.
- Reboot. This reboots the device. Use this to switch from idle to pad mode by rebooting once the rocket is oriented for flight, or to confirm changes you think you saved are really saved.
- Close. This closes the dialog. Any unsaved changes will be lost.

The rest of the dialog contains the parameters to be configured.

#### 6.1. Main Deploy Altitude

This sets the altitude (above the recorded pad altitude) at which the 'main' igniter will fire. The drop-down menu shows some common values, but you can edit the text directly and choose whatever you like. If the apogee charge fires below this altitude, then the main charge will fire two seconds after the apogee charge fires.

#### 6.2. Apogee Delay

When flying redundant electronics, it's often important to ensure that multiple apogee charges don't fire at precisely the same time, as that can over pressurize the apogee deployment bay and cause a structural failure of the air-frame. The Apogee Delay parameter tells the flight computer to fire the apogee charge a certain number of seconds after apogee has been detected.

#### 6.3. Radio Frequency

This configures which of the configured frequencies to use for both telemetry and packet command mode. Note that if you set this value via packet command mode, you will have to reconfigure the TeleDongle frequency before you will be able to use packet command mode again.

#### 6.4. Radio Calibration

The radios in every Altus Metrum device are calibrated at the factory to ensure that they transmit and receive on the specified frequency. If you need to you can adjust the calibration by changing this value. Do not do this without understanding what the value means, read the appendix on calibration and/or the source code for more information. To change a TeleDongle's calibration, you must reprogram the unit completely.

#### 6.5. Callsign

This sets the call sign included in each telemetry packet. Set this as needed to conform to your local radio regulations.

#### 6.6. Maximum Flight Log Size

This sets the space (in kilobytes) allocated for each flight log. The available space will be divided into chunks of this size. A smaller value will allow more flights to be stored, a larger value will record data from longer flights.

#### 6.7. Ignite Mode

TeleMetrum and TeleMini provide two igniter channels as they were originally designed as dual-deploy flight computers. This configuration parameter allows the two channels to be used in different configurations.

- Dual Deploy. This is the usual mode of operation; the 'apogee' channel is fired at apogee and the 'main' channel at the height above ground specified by the 'Main Deploy Altitude' during descent.
- Redundant Apogee. This fires both channels at apogee, the 'apogee' channel first followed after a two second delay by the 'main' channel.
- Redundant Main. This fires both channels at the height above ground specified by the Main Deploy Altitude setting during descent. The 'apogee' channel is fired first, followed after a two second delay by the 'main' channel.

#### 6.8. Pad Orientation

Because it includes an accelerometer, TeleMetrum is sensitive to the orientation of the board. By default, it expects the antenna end to point forward. This parameter allows that default to be changed, permitting the board to be mounted with the antenna pointing aft instead.

- Antenna Up. In this mode, the antenna end of the TeleMetrum board must point forward, in line with the expected flight path.
- Antenna Down. In this mode, the antenna end of the TeleMetrum board must point aft, in line with the expected flight path.

## 7. Configure AltosUI

This button presents a dialog so that you can configure the AltosUI global settings.

#### 7.1. Voice Settings

AltosUI provides voice announcements during flight so that you can keep your eyes on the sky and still get information about the current flight status. However, sometimes you don't want to hear them.

- Enable—turns all voice announcements on and off
- Test Voice—Plays a short message allowing you to verify that the audio system is working and the volume settings are reasonable

#### 7.2. Log Directory

AltosUI logs all telemetry data and saves all TeleMetrum flash data to this directory. This directory is also used as the staring point when selecting data files for display or export.

Click on the directory name to bring up a directory choosing dialog, select a new directory and click 'Select Directory' to change where AltosUI reads and writes data files.

#### 7.3. Callsign

This value is transmitted in each command packet sent from TeleDongle and received from an altimeter. It is not used in telemetry mode, as the callsign configured in the altimeter board is included in all telemetry packets. Configure this with the AltosUI operators call sign as needed to comply with your local radio regulations.

#### 7.4. Imperial Units

This switches between metric units (meters) and imperial units (feet and miles). This affects the display of values use during flight monitoring, data graphing and all of the voice announcements. It does not change the units used when exporting to CSV files, those are always produced in metric units.

#### 7.5. Font Size

Selects the set of fonts used in the flight monitor window. Choose between the small, medium and large sets.

#### 7.6. Serial Debug

This causes all communication with a connected device to be dumped to the console from which AltosUI was started. If you've started it from an icon or menu entry, the output will simply be discarded. This mode can be useful to debug various serial communication issues.

#### 7.7. Manage Frequencies

This brings up a dialog where you can configure the set of frequencies shown in the various frequency menus. You can add as many as you like, or even reconfigure the default set. Changing this list does not affect the frequency settings of any devices, it only changes the set of frequencies shown in the menus.

### 8. Configure Groundstation

Select this button and then select a TeleDongle Device from the list provided.

The first few lines of the dialog provide information about the connected device, including the product name, software version and hardware serial number. Below that are the individual configuration entries.

Note that the TeleDongle itself doesn't save any configuration data, the settings here are recorded on the local machine in the Java preferences database. Moving the TeleDongle to another machine, or using a different user account on the same machine will cause settings made here to have no effect.

At the bottom of the dialog, there are three buttons:

- Save. This writes any changes to the local Java preferences file. If you don't press this button, any changes you make will be lost.
- Reset. This resets the dialog to the most recently saved values, erasing any changes you have made.
- Close. This closes the dialog. Any unsaved changes will be lost.

The rest of the dialog contains the parameters to be configured.

#### 8.1. Frequency

This configures the frequency to use for both telemetry and packet command mode. Set this before starting any operation involving packet command mode so that it will use the right frequency. Telemetry monitoring mode also provides a menu to change the frequency, and that menu also sets the same Java preference value used here.

#### 8.2. Radio Calibration

The radios in every Altus Metrum device are calibrated at the factory to ensure that they transmit and receive on the specified frequency. To change a TeleDongle's calibration, you must reprogram the unit completely, so this entry simply shows the current value and doesn't allow any changes.

#### 9. Flash Image

This reprograms any Altus Metrum device by using a TeleMetrum or TeleDongle as a programming dongle. Please read the directions for flashing devices in the Updating Device Firmware chapter below.

Once you have the programmer and target devices connected, push the 'Flash Image' button. That will present a dialog box listing all of the connected devices. Carefully select the programmer device, not the device to be programmed.

Next, select the image to flash to the device. These are named with the product name and firmware version. The file selector will start in the directory containing the firmware included with the AltosUI package. Navigate to the directory containing the desired firmware if it isn't there.

Next, a small dialog containing the device serial number and RF calibration values should appear. If these values are incorrect (possibly due to a corrupted image in the device), enter the correct values here.

Finally, a dialog containing a progress bar will follow the programming process.

When programming is complete, the target device will reboot. Note that if the target device is connected via USB, you will have to unplug it and then plug it back in for the USB connection to reset so that you can communicate with the device again.

#### **10. Fire Igniter**

This activates the igniter circuits in TeleMetrum to help test recovery systems deployment. Because this command can operate over the Packet Command Link, you can prepare the rocket as for flight and then test the recovery system without needing to snake wires inside the air-frame.

Selecting the 'Fire Igniter' button brings up the usual device selection dialog. Pick the desired TeleDongle or TeleMetrum device. This brings up another window which shows the current continuity test status for both apogee and main charges.

Next, select the desired igniter to fire. This will enable the 'Arm' button.

Select the 'Arm' button. This enables the 'Fire' button. The word 'Arm' is replaced by a countdown timer indicating that you have 10 seconds to press the 'Fire' button or the system will deactivate, at which point you start over again at selecting the desired igniter.

### 11. Scan Channels

This listens for telemetry packets on all of the configured frequencies, displaying information about each device it receives a packet from. You can select which of the three telemetry formats should be tried; by default, it only listens for the standard telemetry packets used in v1.0 and later firmware.

### 12. Load Maps

Before heading out to a new launch site, you can use this to load satellite images in case you don't have internet connectivity at the site. This loads a fairly large area around the launch site, which should cover any flight you're likely to make.

There's a drop-down menu of launch sites we know about; if your favorites aren't there, please let us know the lat/lon and name of the site. The contents of this list are actually downloaded at run-time, so as new sites are sent in, they'll get automatically added to this list.

If the launch site isn't in the list, you can manually enter the lat/lon values

Clicking the 'Load Map' button will fetch images from Google Maps; note that Google limits how many images you can fetch at once, so if you load more than one launch site, you may get some gray areas in the map which indicate that Google is tired of sending data to you. Try again later.

#### 13. Monitor Idle

This brings up a dialog similar to the Monitor Flight UI, except it works with the altimeter in "idle" mode by sending query commands to discover the current state rather than listening for telemetry packets.

## **Chapter 7. AltosDroid**

AltosDroid provides the same flight monitoring capabilities as AltosUI, but runs on Android devices and is designed to connect to a TeleBT receiver over Bluetooth<sup>TM</sup>. Altos Droid monitors telemetry data, logging it to internal storage in the Android device, and presents that data in a UI the same way the 'Monitor Flight' window does in AltosUI.

This manual will explain how to configure AltosDroid, connect to TeleBT, operate the flight monitoring interface and describe what the displayed data means.

## **1. Installing AltosDroid**

AltosDroid is included in the Google Play store. To install it on your Android device, open open the Google Play Store application and search for "altosdroid". Make sure you don't have a space between "altos" and "droid" or you probably won't find what you want. That should bring you to the right page from which you can download and install the application.

## 2. Connecting to TeleBT

Press the Android 'Menu' button or soft-key to see the configuration options available. Select the 'Connect a device' option and then the 'Scan for devices' entry at the bottom to look for your TeleBT device. Select your device, and when it asks for the code, enter '1234'.

Subsequent connections will not require you to enter that code, and your 'paired' device will appear in the list without scanning.

## **3. Configuring AltosDroid**

The only configuration option available for AltosDroid is which frequency to listen on. Press the Android 'Menu' button or soft-key and pick the 'Select radio frequency' entry. That brings up a menu of pre-set radio frequencies; pick the one which matches your altimeter.

### 4. Altos Droid Flight Monitoring

Altos Droid is designed to mimic the AltosUI flight monitoring display, providing separate tabs for each stage of your rocket flight along with a tab containing a map of the local area with icons marking the current location of the altimeter and the Android device.

#### 4.1. Pad

The 'Launch Pad' tab shows information used to decide when the rocket is ready for flight. The first elements include red/green indicators, if any of these is red, you'll want to evaluate whether the rocket is ready to launch:

- Battery Voltage. This indicates whether the Li-Po battery powering the TeleMetrum has sufficient charge to last for the duration of the flight. A value of more than 3.7V is required for a 'GO' status.
- Apogee Igniter Voltage. This indicates whether the apogee igniter has continuity. If the igniter has a low resistance, then the voltage measured here will be close to the Li-Po battery voltage. A value greater than 3.2V is required for a 'GO' status.

- Main Igniter Voltage. This indicates whether the main igniter has continuity. If the igniter has a low resistance, then the voltage measured here will be close to the Li-Po battery voltage. A value greater than 3.2V is required for a 'GO' status.
- On-board Data Logging. This indicates whether there is space remaining on-board to store flight data for the upcoming flight. If you've downloaded data, but failed to erase flights, there may not be any space left. TeleMetrum can store multiple flights, depending on the configured maximum flight log size. TeleMini stores only a single flight, so it will need to be downloaded and erased after each flight to capture data. This only affects on-board flight logging; the altimeter will still transmit telemetry and fire ejection charges at the proper times.
- GPS Locked. For a TeleMetrum device, this indicates whether the GPS receiver is currently able to compute position information. GPS requires at least 4 satellites to compute an accurate position.
- GPS Ready. For a TeleMetrum device, this indicates whether GPS has reported at least 10 consecutive positions without losing lock. This ensures that the GPS receiver has reliable reception from the satellites.

The Launchpad tab also shows the computed launch pad position and altitude, averaging many reported positions to improve the accuracy of the fix.

## 5. Downloading Flight Logs

Altos Droid always saves every bit of telemetry data it receives. To download that to a computer for use with AltosUI, simply remove the SD card from your Android device, or connect your device to your computer's USB port and browse the files on that device. You will find '.telem' files in the TeleMetrum directory that will work with AltosUI directly.

## Chapter 8. Using Altus Metrum Products

## 1. Being Legal

First off, in the US, you need an amateur radio license [http://www.altusmetrum.org/Radio/] or other authorization to legally operate the radio transmitters that are part of our products.

## 2. In the Rocket

In the rocket itself, you just need a TeleMetrum [http://www.altusmetrum.org/TeleMetrum/] or TeleMini [http://www.altusmetrum.org/TeleMini/] board and a single-cell, 3.7 volt nominal Li-Po rechargeable battery. An 850mAh battery weighs less than a 9V alkaline battery, and will run a TeleMetrum for hours. A 110mAh battery weighs less than a triple A battery and will run a TeleMetrum for a few hours, or a TeleMini for much (much) longer.

By default, we ship the altimeters with a simple wire antenna. If your electronics bay or the air-frame it resides within is made of carbon fiber, which is opaque to RF signals, you may choose to have an SMA connector installed so that you can run a coaxial cable to an antenna mounted elsewhere in the rocket.

### 3. On the Ground

To receive the data stream from the rocket, you need an antenna and short feed-line connected to one of our TeleDongle [http://www.altusmetrum.org/TeleDongle/] units. If possible, use an SMA to BNC adapter instead of feedline between the antenna feedpoint and TeleDongle, as this will give you the best performance. The TeleDongle in turn plugs directly into the USB port on a notebook computer. Because TeleDongle looks like a simple serial port, your computer does not require special device drivers... just plug it in.

The GUI tool, AltosUI, is written in Java and runs across Linux, Mac OS and Windows. There's also a suite of C tools for Linux which can perform most of the same tasks.

After the flight, you can use the radio link to extract the more detailed data logged in either TeleMetrum or TeleMini devices, or you can use a mini USB cable to plug into the TeleMetrum board directly. Pulling out the data without having to open up the rocket is pretty cool! A USB cable is also how you charge the Li-Po battery, so you'll want one of those anyway... the same cable used by lots of digital cameras and other modern electronic stuff will work fine.

If your TeleMetrum-equipped rocket lands out of sight, you may enjoy having a hand-held GPS receiver, so that you can put in a way-point for the last reported rocket position before touch-down. This makes looking for your rocket a lot like Geo-Caching... just go to the way-point and look around starting from there.

You may also enjoy having a ham radio "HT" that covers the 70cm band... you can use that with your antenna to direction-find the rocket on the ground the same way you can use a Walston or Beeline tracker. This can be handy if the rocket is hiding in sage brush or a tree, or if the last GPS position doesn't get you close enough because the rocket dropped into a canyon, or the wind is blowing it across a dry lake bed, or something like that... Keith and Bdale both currently own and use the Yaesu VX-7R at launches.

So, to recap, on the ground the hardware you'll need includes:

- 1. an antenna and feed-line or adapter
- 2. a TeleDongle
- 3. a notebook computer
- 4. optionally, a hand-held GPS receiver
- 5. optionally, an HT or receiver covering 435 MHz

The best hand-held commercial directional antennas we've found for radio direction finding rockets are from Arrow Antennas. [http://www.arrowantennas.com/] The 440-3 and 440-5 are both good choices for finding a TeleMetrum- or TeleMini- equipped rocket when used with a suitable 70cm HT. TeleDongle and an SMA to BNC adapter fit perfectly between the driven element and reflector of Arrow antennas.

### 4. Data Analysis

Our software makes it easy to log the data from each flight, both the telemetry received during the flight itself, and the more complete data log recorded in the flash memory on the altimeter board. Once this data is on your computer, our post-flight tools make it easy to quickly get to the numbers everyone wants, like apogee altitude, max acceleration, and max velocity. You can also generate and view a standard set of plots showing the altitude, acceleration, and velocity of the rocket during flight. And you can even export a TeleMetrum data file usable with Google Maps and Google Earth for visualizing the flight path in two or three dimensions!

Our ultimate goal is to emit a set of files for each flight that can be published as a web page per flight, or just viewed on your local disk with a web browser.

### 5. Future Plans

In the future, we intend to offer "companion boards" for the rocket that will plug in to TeleMetrum to collect additional data, provide more pyro channels, and so forth.

Also under design is a new flight computer with more sensors, more pyro channels, and a more powerful radio system designed for use in multi-stage, complex, and extreme altitude projects.

We are also working on alternatives to TeleDongle. One is a stand-alone, hand-held ground terminal that will allow monitoring the rocket's status, collecting data during flight, and logging data after flight without the need for a notebook computer on the flight line. Particularly since it is so difficult to read most notebook screens in direct sunlight, we think this will be a great thing to have. We are also working on a TeleDongle variant with Bluetooth that will work with Android phones and tablets.

Because all of our work is open, both the hardware designs and the software, if you have some great idea for an addition to the current Altus Metrum family, feel free to dive in and help! Or let us know what you'd like to see that we aren't already working on, and maybe we'll get excited about it too...

Watch our web site [http://altusmetrum.org/] for more news and information as our family of products evolves!

## Chapter 9. Altimeter Installation Recommendations

Building high-power rockets that fly safely is hard enough. Mix in some sophisticated electronics and a bunch of radio energy and oftentimes you find few perfect solutions. This chapter contains some suggestions about how to install Altus Metrum products into the rocket air-frame, including how to safely and reliably mix a variety of electronics into the same air-frame.

## **1. Mounting the Altimeter**

The first consideration is to ensure that the altimeter is securely fastened to the air-frame. For TeleMetrum, we use nylon standoffs and nylon screws; they're good to at least 50G and cannot cause any electrical issues on the board. For TeleMini, we usually cut small pieces of 1/16" balsa to fit under the screw holes, and then take 2x56 nylon screws and screw them through the TeleMini mounting holes, through the balsa and into the underlying material.

- 1. Make sure TeleMetrum is aligned precisely along the axis of acceleration so that the accelerometer can accurately capture data during the flight.
- 2. Watch for any metal touching components on the board. Shorting out connections on the bottom of the board can cause the altimeter to fail during flight.

### 2. Dealing with the Antenna

The antenna supplied is just a piece of solid, insulated, wire. If it gets damaged or broken, it can be easily replaced. It should be kept straight and not cut; bending or cutting it will change the resonant frequency and/or impedance, making it a less efficient radiator and thus reducing the range of the telemetry signal.

Keeping metal away from the antenna will provide better range and a more even radiation pattern. In most rockets, it's not entirely possible to isolate the antenna from metal components; there are often bolts, all-thread and wires from other electronics to contend with. Just be aware that the more stuff like this around the antenna, the lower the range.

Make sure the antenna is not inside a tube made or covered with conducting material. Carbon fiber is the most common culprit here -- CF is a good conductor and will effectively shield the antenna, dramatically reducing signal strength and range. Metallic flake paint is another effective shielding material which is to be avoided around any antennas.

If the ebay is large enough, it can be convenient to simply mount the altimeter at one end and stretch the antenna out inside. Taping the antenna to the sled can keep it straight under acceleration. If there are metal rods, keep the antenna as far away as possible.

For a shorter ebay, it's quite practical to have the antenna run through a bulkhead and into an adjacent bay. Drill a small hole in the bulkhead, pass the antenna wire through it and then seal it up with glue or clay. We've also used acrylic tubing to create a cavity for the antenna wire. This works a bit better in that the antenna is known to stay straight and not get folded by recovery components in the bay. Angle the tubing towards the side wall of the rocket and it ends up consuming very little space.

If you need to place the antenna at a distance from the altimeter, you can replace the antenna with an edgemounted SMA connector, and then run  $_{50\Omega}$  coax from the board to the antenna. Building a remote antenna is beyond the scope of this manual.

### **3. Preserving GPS Reception**

The GPS antenna and receiver in TeleMetrum are highly sensitive and normally have no trouble tracking enough satellites to provide accurate position information for recovering the rocket. However, there are many ways to attenuate the GPS signal.

- 1. Conductive tubing or coatings. Carbon fiber and metal tubing, or metallic paint will all dramatically attenuate the GPS signal. We've never heard of anyone successfully receiving GPS from inside these materials.
- 2. Metal components near the GPS patch antenna. These will de-tune the patch antenna, changing the resonant frequency away from the L1 carrier and reduce the effectiveness of the antenna. You can place as much stuff as you like beneath the antenna as that's covered with a ground plane. But, keep wires and metal out from above the patch antenna.

#### 4. Radio Frequency Interference

Any altimeter will generate RFI; the digital circuits use high-frequency clocks that spray radio interference across a wide band. Altus Metrum altimeters generate intentional radio signals as well, increasing the amount of RF energy around the board.

Rocketry altimeters also use precise sensors measuring air pressure and acceleration. Tiny changes in voltage can cause these sensor readings to vary by a huge amount. When the sensors start mis-reporting data, the altimeter can either fire the igniters at the wrong time, or not fire them at all.

Voltages are induced when radio frequency energy is transmitted from one circuit to another. Here are things that influence the induced voltage and current:

- Keep wires from different circuits apart. Moving circuits further apart will reduce RFI.
- Avoid parallel wires from different circuits. The longer two wires run parallel to one another, the larger the amount of transferred energy. Cross wires at right angles to reduce RFI.
- Twist wires from the same circuits. Two wires the same distance from the transmitter will get the same amount of induced energy which will then cancel out. Any time you have a wire pair running together, twist the pair together to even out distances and reduce RFI. For altimeters, this includes battery leads, switch hookups and igniter circuits.
- Avoid resonant lengths. Know what frequencies are present in the environment and avoid having wire lengths near a natural resonant length. Altusmetrum products transmit on the 70cm amateur band, so you should avoid lengths that are a simple ratio of that length; essentially any multiple of 1/4 of the wavelength (17.5cm).

#### 5. The Barometric Sensor

Altusmetrum altimeters measure altitude with a barometric sensor, essentially measuring the amount of air above the rocket to figure out how high it is. A large number of measurements are taken as the altimeter initializes itself to figure out the pad altitude. Subsequent measurements are then used to compute the height above the pad.

To accurately measure atmospheric pressure, the ebay containing the altimeter must be vented outside the air-frame. The vent must be placed in a region of linear airflow, have smooth edges, and away from areas of increasing or decreasing pressure.

The barometric sensor in the altimeter is quite sensitive to chemical damage from the products of APCP or BP combustion, so make sure the ebay is carefully sealed from any compartment which contains ejection charges or motors.

## 6. Ground Testing

The most important aspect of any installation is careful ground testing. Bringing an air-frame up to the LCO table which hasn't been ground tested can lead to delays or ejection charges firing on the pad, or, even worse, a recovery system failure.

Do a 'full systems' test that includes wiring up all igniters without any BP and turning on all of the electronics in flight mode. This will catch any mistakes in wiring and any residual RFI issues that might accidentally fire igniters at the wrong time. Let the air-frame sit for several minutes, checking for adequate telemetry signal strength and GPS lock. If any igniters fire unexpectedly, find and resolve the issue before loading any BP charges!

Ground test the ejection charges. Prepare the rocket for flight, loading ejection charges and igniters. Completely assemble the air-frame and then use the 'Fire Igniters' interface through a TeleDongle to command each charge to fire. Make sure the charge is sufficient to robustly separate the air-frame and deploy the recovery system.

## **Chapter 10. Updating Device Firmware**

The big concept to understand is that you have to use a TeleDongle as a programmer to update a TeleMetrum or TeleMini, and a TeleMetrum or other TeleDongle to program the TeleDongle Due to limited memory resources in the cc1111, we don't support programming directly over USB.

You may wish to begin by ensuring you have current firmware images. These are distributed as part of the AltOS software bundle that also includes the AltosUI ground station program. Newer ground station versions typically work fine with older firmware versions, so you don't need to update your devices just to try out new software features. You can always download the most recent version from http:// www.altusmetrum.org/AltOS/.

We recommend updating the altimeter first, before updating TeleDongle.

### 1. Updating TeleMetrum Firmware

- 1. Find the 'programming cable' that you got as part of the starter kit, that has a red 8-pin MicroMaTch connector on one end and a red 4-pin MicroMaTch connector on the other end.
- 2. Take the 2 screws out of the TeleDongle case to get access to the circuit board.
- 3. Plug the 8-pin end of the programming cable to the matching connector on the TeleDongle, and the 4-pin end to the matching connector on the TeleMetrum. Note that each MicroMaTch connector has an alignment pin that goes through a hole in the PC board when you have the cable oriented correctly.
- 4. Attach a battery to the TeleMetrum board.
- 5. Plug the TeleDongle into your computer's USB port, and power up the TeleMetrum.
- 6. Run AltosUI, and select 'Flash Image' from the File menu.
- 7. Pick the TeleDongle device from the list, identifying it as the programming device.
- 8. Select the image you want put on the TeleMetrum, which should have a name in the form telemetrumv1.2-1.0.0.ihx. It should be visible in the default directory, if not you may have to poke around your system to find it.
- 9. Make sure the configuration parameters are reasonable looking. If the serial number and/or RF configuration values aren't right, you'll need to change them.
- 10.Hit the 'OK' button and the software should proceed to flash the TeleMetrum with new firmware, showing a progress bar.
- 11.Confirm that the TeleMetrum board seems to have updated OK, which you can do by plugging in to it over USB and using a terminal program to connect to the board and issue the 'v' command to check the version, etc.
- 12.If something goes wrong, give it another try.

## 2. Updating TeleMini Firmware

1. You'll need a special 'programming cable' to reprogram the TeleMini. It's available on the Altus Metrum web store, or you can make your own using an 8-pin MicroMaTch connector on one end and a set of four pins on the other.

- 2. Take the 2 screws out of the TeleDongle case to get access to the circuit board.
- 3. Plug the 8-pin end of the programming cable to the matching connector on the TeleDongle, and the 4-pins into the holes in the TeleMini circuit board. Note that the MicroMaTch connector has an alignment pin that goes through a hole in the PC board when you have the cable oriented correctly, and that pin 1 on the TeleMini board is marked with a square pad while the other pins have round pads.
- 4. Attach a battery to the TeleMini board.
- 5. Plug the TeleDongle into your computer's USB port, and power up the TeleMini
- 6. Run AltosUI, and select 'Flash Image' from the File menu.
- 7. Pick the TeleDongle device from the list, identifying it as the programming device.
- 8. Select the image you want put on the TeleMini, which should have a name in the form telemini-v1.0-1.0.0.ihx. It should be visible in the default directory, if not you may have to poke around your system to find it.
- 9. Make sure the configuration parameters are reasonable looking. If the serial number and/or RF configuration values aren't right, you'll need to change them.
- 10.Hit the 'OK' button and the software should proceed to flash the TeleMini with new firmware, showing a progress bar.
- 11.Confirm that the TeleMini board seems to have updated OK, which you can do by configuring it over the radio link through the TeleDongle, or letting it come up in "flight" mode and listening for telemetry.

12.If something goes wrong, give it another try.

### 3. Updating TeleDongle Firmware

Updating TeleDongle's firmware is just like updating TeleMetrum or TeleMini firmware, but you use either a TeleMetrum or another TeleDongle as the programmer.

- 1. Find the 'programming cable' that you got as part of the starter kit, that has a red 8-pin MicroMaTch connector on one end and a red 4-pin MicroMaTch connector on the other end.
- 2. Find the USB cable that you got as part of the starter kit, and plug the "mini" end in to the mating connector on TeleMetrum or TeleDongle.
- 3. Take the 2 screws out of the TeleDongle case to get access to the circuit board.
- 4. Plug the 8-pin end of the programming cable to the matching connector on the programmer, and the 4-pin end to the matching connector on the TeleDongle. Note that each MicroMaTch connector has an alignment pin that goes through a hole in the PC board when you have the cable oriented correctly.
- 5. Attach a battery to the TeleMetrum board if you're using one.
- 6. Plug both the programmer and the TeleDongle into your computer's USB ports, and power up the programmer.
- 7. Run AltosUI, and select 'Flash Image' from the File menu.
- 8. Pick the programmer device from the list, identifying it as the programming device.

- 9. Select the image you want put on the TeleDongle, which should have a name in the form teledongle-v0.2-1.0.0.ihx. It should be visible in the default directory, if not you may have to poke around your system to find it.
- 10.Make sure the configuration parameters are reasonable looking. If the serial number and/or RF configuration values aren't right, you'll need to change them. The TeleDongle serial number is on the "bottom" of the circuit board, and can usually be read through the translucent blue plastic case without needing to remove the board from the case.
- 11.Hit the 'OK' button and the software should proceed to flash the TeleDongle with new firmware, showing a progress bar.
- 12.Confirm that the TeleDongle board seems to have updated OK, which you can do by plugging in to it over USB and using a terminal program to connect to the board and issue the 'v' command to check the version, etc. Once you're happy, remove the programming cable and put the cover back on the TeleDongle.
- 13.If something goes wrong, give it another try.

Be careful removing the programming cable from the locking 8-pin connector on TeleMetrum. You'll need a fingernail or perhaps a thin screwdriver or knife blade to gently pry the locking ears out slightly to extract the connector. We used a locking connector on TeleMetrum to help ensure that the cabling to companion boards used in a rocket don't ever come loose accidentally in flight.

## **Chapter 11. Hardware Specifications**

## **1. TeleMetrum Specifications**

- Recording altimeter for model rocketry.
- Supports dual deployment (can fire 2 ejection charges).
- 70cm ham-band transceiver for telemetry down-link.
- Barometric pressure sensor good to 45k feet MSL.
- 1-axis high-g accelerometer for motor characterization, capable of +/- 50g using default part.
- On-board, integrated GPS receiver with 5Hz update rate capability.
- On-board 1 megabyte non-volatile memory for flight data storage.
- USB interface for battery charging, configuration, and data recovery.
- Fully integrated support for Li-Po rechargeable batteries.
- Uses Li-Po to fire e-matches, can be modified to support optional separate pyro battery if needed.
- 2.75 x 1 inch board designed to fit inside 29mm air-frame coupler tube.

#### 2. TeleMini Specifications

- Recording altimeter for model rocketry.
- Supports dual deployment (can fire 2 ejection charges).
- 70cm ham-band transceiver for telemetry down-link.
- Barometric pressure sensor good to 45k feet MSL.
- On-board 5 kilobyte non-volatile memory for flight data storage.
- RF interface for configuration, and data recovery.
- Support for Li-Po rechargeable batteries, using an external charger.
- Uses Li-Po to fire e-matches, can be modified to support optional separate pyro battery if needed.
- 1.5 x .5 inch board designed to fit inside 18mm air-frame coupler tube.

## Chapter 12. FAQ

TeleMetrum seems to shut off when disconnected from the computer. Make sure the battery is adequately charged. Remember the unit will pull more power than the USB port can deliver before the GPS enters "locked" mode. The battery charges best when TeleMetrum is turned off.

It's impossible to stop the TeleDongle when it's in "p" mode, I have to unplug the USB cable? Make sure you have tried to "escape out" of this mode. If this doesn't work the reboot procedure for the TeleDongle \*is\* to simply unplug it. 'cu' however will retain it's outgoing buffer IF your "escape out" ('~~') does not work. At this point using either 'ao-view' (or possibly 'cutemon') instead of 'cu' will 'clear' the issue and allow renewed communication.

The amber LED (on the TeleMetrum) lights up when both battery and USB are connected. Does this mean it's charging? Yes, the yellow LED indicates the charging at the 'regular' rate. If the led is out but the unit is still plugged into a USB port, then the battery is being charged at a 'trickle' rate.

There are no "dit-dah-dah-dit" sound or lights like the manual mentions? That's the "pad" mode. Weak batteries might be the problem. It is also possible that the TeleMetrum is horizontal and the output is instead a "dit-dit" meaning 'idle'. For TeleMini, it's possible that it received a command packet which would have left it in "pad" mode.

How do I save flight data? Live telemetry is written to file(s) whenever AltosUI is connected to the Tele-Dongle. The file area defaults to ~/TeleMetrum but is easily changed using the menus in AltosUI. The files that are written end in '.telem'. The after-flight data-dumped files will end in .eeprom and represent continuous data unlike the .telem files that are subject to losses along the RF data path. See the above instructions on what and how to save the eeprom stored data after physically retrieving your altimeter. Make sure to save the on-board data after each flight; while the TeleMetrum can store multiple flights, you never know when you'll lose the altimeter...

## **Appendix A. Notes for Older Software**

Before AltosUI was written, using Altus Metrum devices required some finesse with the Linux command line. There was a limited GUI tool, ao-view, which provided functionality similar to the Monitor Flight window in AltosUI, but everything else was a fairly 80's experience. This appendix includes documentation for using that software.

Both TeleMetrum and TeleDongle can be directly communicated with using USB ports. The first thing you should try after getting both units plugged into to your computer's USB port(s) is to run 'ao-list' from a terminal-window to see what port-device-name each device has been assigned by the operating system. You will need this information to access the devices via their respective on-board firmware and data using other command line programs in the AltOS software suite.

TeleMini can be communicated with through a TeleDongle device over the radio link. When first booted, TeleMini listens for a TeleDongle device and if it receives a packet, it goes into 'idle' mode. Otherwise, it goes into 'pad' mode and waits to be launched. The easiest way to get it talking is to start the communication link on the TeleDongle and the power up the TeleMini board.

To access the device's firmware for configuration you need a terminal program such as you would use to talk to a modem. The software authors prefer using the program 'cu' which comes from the UUCP package on most Unix-like systems such as Linux. An example command line for cu might be 'cu -l/dev/ttyACM0', substituting the correct number indicated from running the ao-list program. Another reasonable terminal program for Linux is 'cutecom'. The default 'escape' character used by CU (i.e. the character you use to issue commands to cu itself instead of sending the command as input to the connected device) is a '~'. You will need this for use in only two different ways during normal operations. First is to exit the program by sending a '~.' which is called a 'escape-disconnect' and allows you to close-out from 'cu'. The second use will be outlined later.

All of the Altus Metrum devices share the concept of a two level command set in their firmware. The first layer has several single letter commands. Once you are using 'cu' (or 'cutecom') sending (typing) a '?' returns a full list of these commands. The second level are configuration sub-commands accessed using the 'c' command, for instance typing 'c?' will give you this second level of commands (all of which require the letter 'c' to access). Please note that most configuration options are stored only in Flash memory; TeleDongle doesn't provide any storage for these options and so they'll all be lost when you unplug it.

Try setting these configuration ('c' or second level menu) values. A good place to start is by setting your call sign. By default, the boards use 'NOCALL' which is cute, but not exactly legal! Spend a few minutes getting comfortable with the units, their firmware, and 'cu' (or possibly 'cutecom'). For instance, try to send (type) a 'c r 2' and verify the channel change by sending a 'c s'. Verify you can connect and disconnect from the units while in your terminal program by sending the escape-disconnect mentioned above.

To set the radio frequency, use the 'c R' command to specify the radio transceiver configuration parameter. This parameter is computed using the desired frequency, 'F', the radio calibration parameter, 'C' (showed by the 'c s' command) and the standard calibration reference frequency, 'S', (normally 434.550MHz):

$$R = F / S * C$$

Round the result to the nearest integer value. As with all 'c' sub-commands, follow this with a 'c w' to write the change to the parameter block in the on-board flash on your altimeter board if you want the change to stay in place across reboots.

To set the apogee delay, use the 'c d' command. As with all 'c' sub-commands, follow this with a 'c w' to write the change to the parameter block in the on-board DataFlash chip.

To set the main deployment altitude, use the 'c m' command. As with all 'c' sub-commands, follow this with a 'c w' to write the change to the parameter block in the on-board DataFlash chip.

To calibrate the radio frequency, connect the UHF antenna port to a frequency counter, set the board to 434.550MHz, and use the 'C' command to generate a CW carrier. Wait for the transmitter temperature to stabilize and the frequency to settle down. Then, divide 434.550 MHz by the measured frequency and multiply by the current radio cal value show in the 'c s' command. For an unprogrammed board, the default value is 1186611. Take the resulting integer and program it using the 'c f' command. Testing with the 'C' command again should show a carrier within a few tens of Hertz of the intended frequency. As with all 'c' sub-commands, follow this with a 'c w' to write the change to the parameter block in the on-board DataFlash chip.

Note that the 'reboot' command, which is very useful on the altimeters, will likely just cause problems with the dongle. The \*correct\* way to reset the dongle is just to unplug and re-plug it.

A fun thing to do at the launch site and something you can do while learning how to use these units is to play with the radio link access between an altimeter and the TeleDongle. Be aware that you \*must\* create some physical separation between the devices, otherwise the link will not function due to signal overload in the receivers in each device.

Now might be a good time to take a break and read the rest of this manual, particularly about the two "modes" that the altimeters can be placed in. TeleMetrum uses the position of the device when booting up will determine whether the unit is in "pad" or "idle" mode. TeleMini enters "idle" mode when it receives a command packet within the first 5 seconds of being powered up, otherwise it enters "pad" mode.

You can access an altimeter in idle mode from the TeleDongle's USB connection using the radio link by issuing a 'p' command to the TeleDongle. Practice connecting and disconnecting ('~~' while using 'cu') from the altimeter. If you cannot escape out of the "p" command, (by using a '~~' when in CU) then it is likely that your kernel has issues. Try a newer version.

Using this radio link allows you to configure the altimeter, test fire e-matches and igniters from the flight line, check pyro-match continuity and so forth. You can leave the unit turned on while it is in 'idle mode' and then place the rocket vertically on the launch pad, walk away and then issue a reboot command. The altimeter will reboot and start sending data having changed to the "pad" mode. If the TeleDongle is not receiving this data, you can disconnect 'cu' from the TeleDongle using the procedures mentioned above and THEN connect to the TeleDongle from inside 'ao-view'. If this doesn't work, disconnect from the TeleDongle, unplug it, and try again after plugging it back in.

In order to reduce the chance of accidental firing of pyrotechnic charges, the command to fire a charge is intentionally somewhat difficult to type, and the built-in help is slightly cryptic to prevent accidental echoing of characters from the help text back at the board from firing a charge. The command to fire the apogee drogue charge is 'i DoIt drogue' and the command to fire the main charge is 'i DoIt main'.

On TeleMetrum, the GPS will eventually find enough satellites, lock in on them, and 'ao-view' will both auditorily announce and visually indicate that GPS is ready. Now you can launch knowing that you have a good data path and good satellite lock for flight data and recovery. Remember you MUST tell ao-view to connect to the TeleDongle explicitly in order for ao-view to be able to receive data.

The altimeters provide RDF (radio direction finding) tones on the pad, during descent and after landing. These can be used to locate the rocket using a directional antenna; the signal strength providing an indication of the direction from receiver to rocket.

TeleMetrum also provides GPS tracking data, which can further simplify locating the rocket once it has landed. (The last good GPS data received before touch-down will be on the data screen of 'ao-view'.)

Once you have recovered the rocket you can download the eeprom contents using either 'ao-dumplog' (or possibly 'ao-eeprom'), over either a USB cable or over the radio link using TeleDongle. And by following

the man page for 'ao-postflight' you can create various data output reports, graphs, and even KML data to see the flight trajectory in Google-earth. (Moving the viewing angle making sure to connect the yellow lines while in Google-earth is the proper technique.)

As for ao-view.... some things are in the menu but don't do anything very useful. The developers have stopped working on ao-view to focus on a new, cross-platform ground station program. So ao-view may or may not be updated in the future. Mostly you just use the Log and Device menus. It has a wonderful display of the incoming flight data and I am sure you will enjoy what it has to say to you once you enable the voice output!

## **Appendix B. Drill Templates**

These images, when printed, provide precise templates for the mounting holes in Altus Metrum flight computers

#### 1. TeleMetrum template

TeleMetrum has overall dimensions of 1.000 x 2.750 inches, and the mounting holes are sized for use with 4-40 or M3 screws.

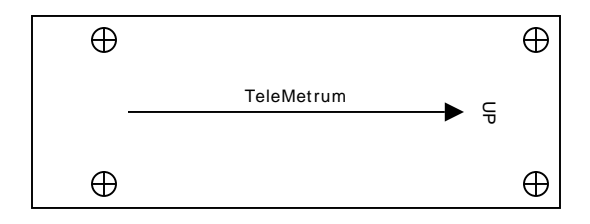

### 2. TeleMini template

TeleMini has overall dimensions of  $0.500 \times 1.500$  inches, and the mounting holes are sized for use with 2-56 or M2 screws.

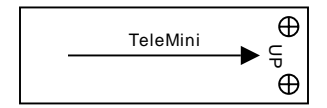

## **Appendix C. Calibration**

There are only two calibrations required for a TeleMetrum board, and only one for TeleDongle and TeleMini. All boards are shipped from the factory pre-calibrated, but the procedures are documented here in case they are ever needed. Re-calibration is not supported by AltosUI, you must connect to the board with a serial terminal program and interact directly with the on-board command interpreter to effect calibration.

## **1. Radio Frequency**

The radio frequency is synthesized from a clock based on the 48 MHz crystal on the board. The actual frequency of this oscillator must be measured to generate a calibration constant. While our GFSK modulation bandwidth is wide enough to allow boards to communicate even when their oscillators are not on exactly the same frequency, performance is best when they are closely matched. Radio frequency calibration requires a calibrated frequency counter. Fortunately, once set, the variation in frequency due to aging and temperature changes is small enough that re-calibration by customers should generally not be required.

To calibrate the radio frequency, connect the UHF antenna port to a frequency counter, set the board to 434.550MHz, and use the 'C' command in the on-board command interpreter to generate a CW carrier. For TeleMetrum, this is best done over USB. For TeleMini, note that the only way to escape the 'C' command is via power cycle since the board will no longer be listening for commands once it starts generating a CW carrier.

Wait for the transmitter temperature to stabilize and the frequency to settle down. Then, divide 434.550 MHz by the measured frequency and multiply by the current radio cal value show in the 'c s' command. For an unprogrammed board, the default value is 1186611. Take the resulting integer and program it using the 'c f' command. Testing with the 'C' command again should show a carrier within a few tens of Hertz of the intended frequency. As with all 'c' sub-commands, follow this with a 'c w' to write the change to the parameter block in the on-board DataFlash chip.

Note that any time you re-do the radio frequency calibration, the radio frequency is reset to the default 434.550 Mhz. If you want to use another frequency, you will have to set that again after calibration is completed.

## 2. TeleMetrum Accelerometer

The TeleMetrum accelerometer we use has its own 5 volt power supply and the output must be passed through a resistive voltage divider to match the input of our 3.3 volt ADC. This means that unlike the barometric sensor, the output of the acceleration sensor is not ratio-metric to the ADC converter, and calibration is required. Explicitly calibrating the accelerometers also allows us to load any device from a Freescale family that includes at least +/- 40g, 50g, 100g, and 200g parts. Using gravity, a simple 2-point calibration yields acceptable results capturing both the different sensitivities and ranges of the different accelerometer parts and any variation in power supply voltages or resistor values in the divider network.

To calibrate the acceleration sensor, use the 'c a 0' command. You will be prompted to orient the board vertically with the UHF antenna up and press a key, then to orient the board vertically with the UHF antenna down and press a key. Note that the accuracy of this calibration depends primarily on how perfectly vertical and still the board is held during the cal process. As with all 'c' sub-commands, follow this with a 'c w' to write the change to the parameter block in the on-board DataFlash chip.

The +1g and -1g calibration points are included in each telemetry frame and are part of the header stored in onboard flash to be downloaded after flight. We always store and return raw ADC samples for each sensor... so nothing is permanently "lost" or "damaged" if the calibration is poor.

In the unlikely event an accel cal goes badly, it is possible that TeleMetrum may always come up in 'pad mode' and as such not be listening to either the USB or radio link. If that happens, there is a special hook in the firmware to force the board back in to 'idle mode' so you can re-do the cal. To use this hook, you just need to ground the SPI clock pin at power-on. This pin is available as pin 2 on the 8-pin companion connector, and pin 1 is ground. So either carefully install a fine-gauge wire jumper between the two pins closest to the index hole end of the 8-pin connector, or plug in the programming cable to the 8-pin connector and use a small screwdriver or similar to short the two pins closest to the index post on the 4-pin end of the programming cable, and power up the board. It should come up in 'idle mode' (two beeps), allowing a re-cal.

## **Appendix D. Release Notes**

## Version 1.21

Version 1.2.1 is a minor release. It adds support for TeleBT and the AltosDroid application, provides several new features in AltosUI and fixes some bugs in the AltOS firmware.

AltOS Firmware Changes

- Add support for TeleBT
- In TeleMini recovery mode (when booted with the outer two debug pins connected together), the radio parameters are also set back to defaults (434.550MHz, N0CALL, factory radio cal).
- Add support for reflashing the SkyTraq GPS chips. This requires special host-side code which currently only exists for Linux.
- Correct Kalman filter model error covariance matrix. The values used previously assumed continuous measurements instead of discrete measurements.
- Fix some bugs in the USB driver for TeleMetrum and TeleDongle that affected Windows users.
- Adjusted the automatic gain control parameters that affect receive performance for TeleDongle. Field tests indicate that this may improve receive performance somewhat.

AltosUI Changes

- Handle missing GPS lock in 'Descent' tab. Previously, if the GPS position of the pad was unknown, an exception would be raised, breaking the Descent tab contents.
- Improve the graph, adding tool-tips to show values near the cursor and making the displayed set of values configurable, adding all of the flight data as options while leaving the default settings alone so that the graph starts by showing height, speed and acceleration.
- Make the initial position of the AltosUI top level window configurable. Along with this change, the other windows will pop up at 'sensible' places now, instead of on top of one another.
- Add callsign to Monitor idle window and connecting dialogs. This makes it clear which callsign is being used so that the operator will be aware that it must match the flight computer value or no communication will work.
- When downloading flight data, display the block number so that the user has some sense of progress. Unfortunately, we don't know how many blocks will need to be downloaded, but at least it isn't just sitting there doing nothing for a long time.
- Add GPS data and a map to the graph window. This lets you see a complete summary of the flight without needing to 'replay' the whole thing.

### Version 1.2

Version 1.2 is a major release. It adds support for MicroPeak and the MicroPeak USB adapter.

AltOS Firmware Changes

• Add MicroPeak support. This includes support for the ATtiny85 processor and adaptations to the core code to allow for devices too small to run the multi-tasking scheduler.

MicroPeak UI changes

• Added this new application

**Distribution Changes** 

- Distribute Mac OS X packages in disk image ('.dmg') format to greatly simplify installation.
- Provide version numbers for the shared Java libraries to ensure that upgrades work properly, and to allow for multiple Altus Metrum software packages to be installed in the same directory at the same time.

#### Version 1.1.1

Version 1.1.1 is a bug-fix release. It fixes a couple of bugs in AltosUI and one firmware bug that affects TeleMetrum version 1.0 boards. Thanks to Bob Brown for help diagnosing the Google Earth file export issue, and for suggesting the addition of the Ground Distance value in the Descent tab.

AltOS Firmware Changes

• TeleMetrum v1.0 boards use the AT45DB081D flash memory part to store flight data, which is different from later TeleMetrum boards. The AltOS v1.1 driver for this chip couldn't erase memory, leaving it impossible to delete flight data or update configuration values. This bug doesn't affect newer TeleMetrum boards, and it doesn't affect the safety of rockets flying version 1.1 firmware.

AltosUI Changes

- Creating a Google Earth file (KML) from on-board flight data (EEPROM) would generate an empty file. The code responsible for reading the EEPROM file wasn't ever setting the GPS valid bits, and so the KML export code thought there was no GPS data in the file.
- The "Landed" tab was displaying all values in metric units, even when AltosUI was configured to display imperial units. Somehow I just missed this tab when doing the units stuff.
- The "Descent" tab displays the range to the rocket, which is a combination of the over-the-ground distance to the rockets current latitude/longitude and the height of the rocket. As such, it's useful for knowing how far away the rocket is, but difficult to use when estimating where the rocket might eventually land. A new "Ground Distance" field has been added which displays the distance to a spot right underneath the rocket.
- Sensor data wasn't being displayed for TeleMini flight computers in Monitor Idle mode, including things like battery voltage. The code that picked which kinds of data to fetch from the flight computer was missing a check for TeleMini when deciding whether to fetch the analog sensor data.

#### Version 1.1

Version 1.1 is a minor release. It provides a few new features in AltosUI and the AltOS firmware and fixes bugs.

AltOS Firmware Changes

• Add apogee-lockout value. Overrides the apogee detection logic to prevent incorrect apogee charge firing.

- Fix a bug where the data reported in telemetry packets was from 320ms ago.
- Force the radio frequency to 434.550MHz when the debug clock pin is connected to ground at boot time. This provides a way to talk to a TeleMini which is configured to some unknown frequency.
- Provide RSSI values for Monitor Idle mode. This makes it easy to check radio range without needing to go to flight mode.
- Fix a bug which caused the old received telemetry packets to be retransmitted over the USB link when the radio was turned off and back on.

#### AltosUI Changes

- Fix a bug that caused GPS ready to happen too quickly. The software was using every telemetry packet to signal new GPS data, which caused GPS ready to be signalled after 10 packets instead of 10 GPS updates.
- Fix Google Earth data export to work with recent versions. The google earth file loading code got a lot pickier, requiring some minor white space changes in the export code.
- Make the look-n-feel configurable, providing a choice from the available options.
- Add an 'Age' element to mark how long since a telemetry packet has been received. Useful to quickly gauge whether communications with the rocket are still active.
- Add 'Configure Ground Station' dialog to set the radio frequency used by a particular TeleDongle without having to go through the flight monitor UI.
- Add configuration for the new apogee-lockout value. A menu provides a list of reasonable values, or the value can be set by hand.
- Changed how flight data are downloaded. Now there's an initial dialog asking which flights to download, and after that finishes, a second dialog comes up asking which flights to delete.
- Re-compute time spent in each state for the flight graph; this figures out the actual boost and landing times instead of using the conservative values provide by the flight electronics. This improves the accuracy of the boost acceleration and main descent rate computations.
- Make AltosUI run on Mac OS Lion. The default Java heap space was dramatically reduced for this release causing much of the UI to fail randomly. This most often affected the satellite mapping download and displays.
- Change how data are displayed in the 'table' tab of the flight monitoring window. This eliminates entries duplicated from the header and adds both current altitude and pad altitude, which are useful in 'Monitor Idle' mode.
- Add Imperial units mode to present data in feet instead of meters.

#### Version 1.0.1

Version 1.0.1 is a major release, adding support for the TeleMini device and lots of new AltosUI features

AltOS Firmware Changes

• Add TeleMini v1.0 support. Firmware images for TeleMini are included in AltOS releases.

- Change telemetry to be encoded in multiple 32-byte packets. This enables support for TeleMini and other devices without requiring further updates to the TeleDongle firmware.
- Support operation of TeleMetrum with the antenna pointing aft. Previous firmware versions required the antenna to be pointing upwards, now there is a configuration option allowing the antenna to point aft, to aid installation in some airframes.
- Ability to disable telemetry. For airframes where an antenna just isn't possible, or where radio transmissions might cause trouble with other electronics, there's a configuration option to disable all telemetry. Note that the board will still enable the radio link in idle mode.
- Arbitrary frequency selection. The radios in Altus Metrum devices can be programmed to a wide range of frequencies, so instead of limiting devices to 10 pre-selected 'channels', the new firmware allows the user to choose any frequency in the 70cm band. Note that the RF matching circuit on the boards is tuned for around 435MHz, so frequencies far from that may reduce the available range.
- Kalman-filter based flight-tracking. The model based sensor fusion approach of a Kalman filter means that AltOS now computes apogee much more accurately than before, generally within a fraction of a second. In addition, this approach allows the baro-only TeleMini device to correctly identify Mach transitions, avoiding the error-prone selection of a Mach delay.

#### AltosUI Changes

- Wait for altimeter when using packet mode. Instead of quicly timing out when trying to initialize a packet mode configuration connection, AltosUI now waits indefinitely for the remote device to appear, providing a cancel button should the user get bored. This is necessary as the TeleMini can only be placed in "Idle" mode if AltosUI is polling it.
- Add main/apogee voltage graphs to the data plot. This provides a visual indication if the igniters fail before being fired.
- Scan for altimeter devices by watching the defined telemetry frequencies. This avoids the problem of remembering what frequency a device was configured to use, which is especially important with TeleMini which does not include a USB connection.
- Monitor altimeter state in "Idle" mode. This provides much of the information presented in the "Pad" dialog from the Monitor Flight command, monitoring the igniters, battery and GPS status withing requiring the flight computer to be armed and ready for flight.
- Pre-load map images from home. For those launch sites which don't provide free Wi-Fi, this allows you to download the necessary satellite images given the location of the launch site. A list of known launch sites is maintained at altusmetrum.org which AltosUI downloads to populate a menu; if you've got a launch site not on that list, please send the name of it, latitude and longitude along with a link to the web site of the controlling club to the altusmetrum mailing list.
- Flight statistics are now displayed in the Graph data window. These include max height/speed/accel, average descent rates and a few other bits of information. The Graph Data window can now be reached from the 'Landed' tab in the Monitor Flight window so you can immediately see the results of a flight.

#### Version 0.9.2

Version 0.9.2 is an AltosUI bug-fix release, with no firmware changes.

- Fix plotting problems due to missing file in the Mac OS install image.
- Always read whole eeprom blocks, mark empty records invalid, display parsing errors to user.

• Add software version to Configure AltosUI dialog

## Version 0.9

Version 0.9 adds a few new firmware features and accompanying AltosUI changes, along with new hard-ware support.

- Support for TeleMetrum v1.1 hardware. Sources for the flash memory part used in v1.0 dried up, so v1.1 uses a different part which required a new driver and support for explicit flight log erasing.
- Multiple flight log support. This stores more than one flight log in the on-board flash memory. It also requires the user to explicitly erase flights so that you won't lose flight logs just because you fly the same board twice in one day.
- Telemetry support for devices with serial number  $\geq 256$ . Previous versions used a telemetry packet format that provided only 8 bits for the device serial number. This change requires that both ends of the telemetry link be running the 0.9 firmware or they will not communicate.

### Version 0.8

Version 0.8 offers a major upgrade in the AltosUI interface. Significant new features include:

- Post-flight graphing tool. This lets you explore the behaviour of your rocket after flight with a scrollable and zoom-able chart showing the altitude, speed and acceleration of the airframe along with events recorded by the flight computer. You can export graphs to PNG files, or print them directly.
- Real-time moving map which overlays the in-progress flight on satellite imagery fetched from Google Maps. This lets you see in pictures where your rocket has landed, allowing you to plan recovery activities more accurately.
- Wireless recovery system testing. Prep your rocket for flight and test fire the deployment charges to make sure things work as expected. All without threading wires through holes in your airframe.
- Optimized flight status displays. Each flight state now has it's own custom 'tab' in the flight monitoring window so you can focus on the most important details. Pre-flight, the system shows a set of red/ green status indicators for battery voltage, apogee/main igniter continuity and GPS reception. Wait until they're all green and your rocket is ready for flight. There are also tabs for ascent, descent and landing along with the original tabular view of the data.
- Monitor multiple flights simultaneously. If you have more than one TeleDongle, you can monitor a flight with each one on the same computer.
- Automatic flight monitoring at startup. Plug TeleDongle into the machine before starting AltosUI and it will automatically connect to it and prepare to monitor a flight.
- Exports Google Earth flight tracks. Using the Keyhole Markup Language (.kml) file format, this provides a 3D view of your rocket flight through the Google Earth program.

#### Version 0.7.1

Version 0.7.1 is the first release containing our new cross-platform Java-based user interface. AltosUI can:

• Receive and log telemetry from a connected TeleDongle device. All data received is saved to log files named with the current date and the connected rocket serial and flight numbers. There is no mode in which telemetry data will not be saved.

- Download logged data from TeleMetrum devices, either through a direct USB connection or over the air through a TeleDongle device.
- Configure a TeleMetrum device, setting the radio channel, callsign, apogee delay and main deploy height. This can be done through either a USB connection or over a radio link via a TeleDongle device.
- Replay a flight in real-time. This takes a saved telemetry log or eeprom download and replays it through the user interface so you can relive your favorite rocket flights.
- Reprogram Altus Metrum devices. Using an Altus Metrum device connected via USB, another Altus Metrum device can be reprogrammed using the supplied programming cable between the two devices.
- Export Flight data to a comma-separated-values file. This takes either telemetry or on-board flight data and generates data suitable for use in external applications. All data is exported using standard units so that no device-specific knowledge is needed to handle the data.
- Speak to you during the flight. Instead of spending the flight hunched over your laptop looking at the screen, enjoy the view while the computer tells you what's going on up there. During ascent, you hear the current flight state and altitude information. During descent, you get azimuth, elevation and range information to try and help you find your rocket in the air. Once on the ground, the direction and distance are reported.